## МГТУ им. Н. Э. Баумана

Кафедра «Системы обработки информации и управления»

## Методические указания к лабораторным работам по дисциплине Сетевые технологии в АСОиУ.

Лабораторная работа №2.

Настройка DSL.

Для студентов 3-го курса кафедры ИУ5

Разработал: ст. преподаватель

Антонов А. И.

Москва 2024 г.

# Содержание

| Содержание                             | 2 |
|----------------------------------------|---|
| Цель работы                            | 3 |
| Необходимое оборудования               | 3 |
| Задание                                | 3 |
| Требования                             | 3 |
| Порядок выполнения лабораторной работы | 4 |
| Схема                                  | 4 |
| Порядок выполнения лабораторной работы | 4 |
| Контрольные вопросы                    | 9 |

## Цель работы

Закрепление теоретических знаний и развитие практических навыков проектирования сетей FrameRelay. Приобретение практических навыков настройки сетей DSL, VPNтуннелей.

### Необходимое оборудования

Персональный компьютер, система CiscoPacketTracerверсии не ниже 5.0. (Примеры выполнения работы приведены для версии CiscoPacketTracer8.0.1)

### Задание

Три маршрутизатора соединены последовательно по интерфейсу DTE. К маршрутизаторам R1 и R3, не связанным между собой напрямую, подключены локальные сети с количеством компьютеров равным A и B. К третьей сети через облако подключен один локальный компьютер через DSLмодем. Настроить VPNканал между маршрутизаторами R1 и R3. Добиться пересылки пакетов между всеми локальными рабочими станциями.Настроить IPSecтуннель между R1 и R3.

## Требования

- 1. IРадреса всех сетейдолжны содержать номер группы (к примеру: для группы ИУ5-61 ірадрес локальной сети должен выглядеть как 192.161.1.1)
- IРадреса всех сетей должны содержать номер студента по списку (к примеру: студент группы ИУ5-61 с номером по списку 7 может использовать ipaдpeca 192.161.7.1, 192.161.57.1, 192.161.107.1 и т.д.)

### Порядок выполнения лабораторной работы

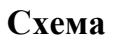

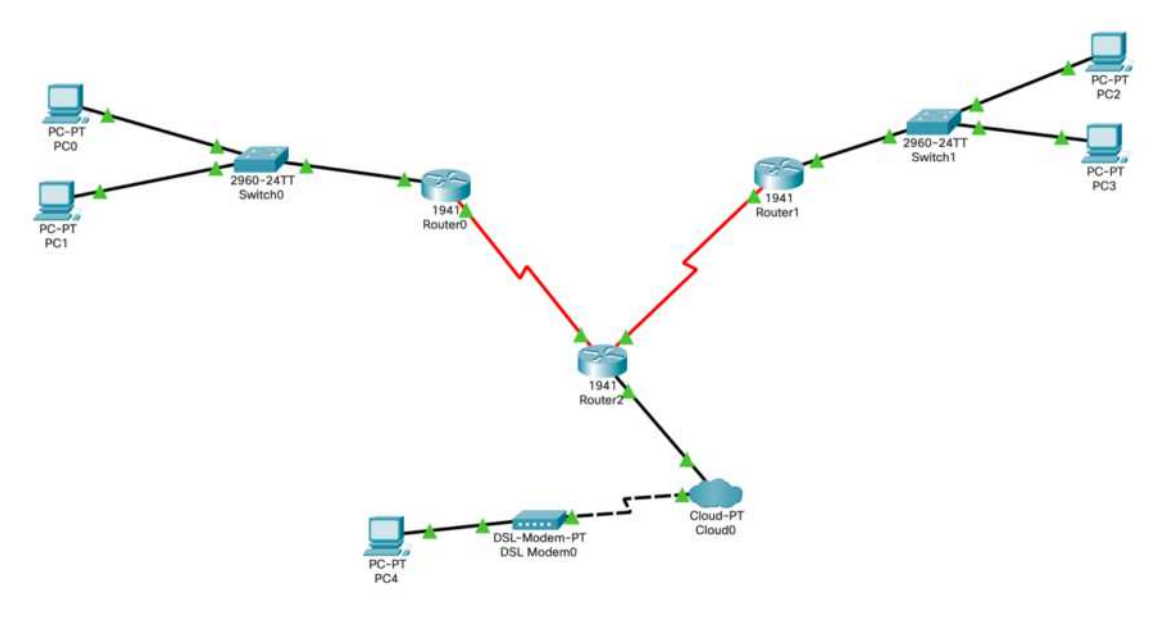

Рисунок 1. Общая схема сети

#### Порядок выполнения лабораторной работы

 Собрать схему сети. Обратите внимание, что маршрутизаторы между собой соединены по интерфейсу SerialDTE.Для этого на маршрутизаторах должен быть хотя бы один serialnopt. В случае использования маршрутизаторов, схожих с изображённым на рисунке 1, требуется добавить модуль, содержащий данные порты.Для настройки IPSecpeкомендуется использовать маршрутизаторы 4331 (ISR4331).

Добавить модуль можно сделать по следующему алгоритму:

- а. Откройте окно настройки маршрутизатора. Выберите вкладку «Physical»
- b. Выключите маршрутизатор, нажав кнопку питания (см. рисунок 2, выделено красным)
- с. Перетащите модуль, содержащий serialпорты (см. рисунок 2, выделено синим), в свободную ячейку маршрутизатора
- d. Включите маршрутизатор

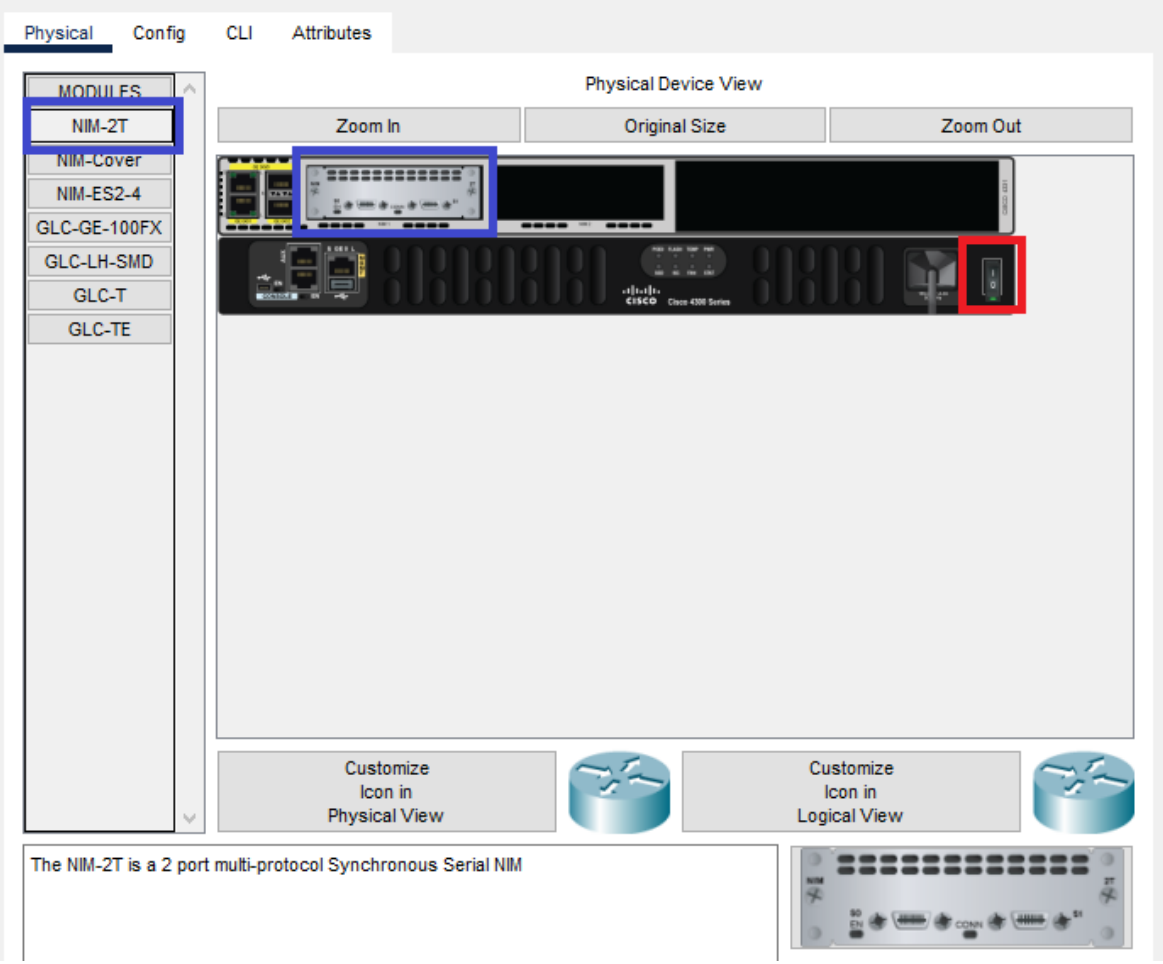

Рисунок 2. Настройка портов маршрутизатора

- 2. Настройте ірадреса сети в соответствии с требованиями. Добейтесь пересылки пакетов от рабочих станций до внутренних интерфейсов роутеров.
- Настройка DSL. Откройте настройки Cloud. Во вкладке «Config», подразделе «Interface», выберите пункт «Modem...». Введите любой номер телефона в поле формы. В подразделе «Connections» выберите пункт меню «DSL». В открывшейся форме добавьте запись Modem <->Ethernet.
- 4. Настройте ірадреса роутера и рабочих станций в сети DSL. Обратите внимание, что они находятся в одной сети, при этом внутренний интерфейс роутера является шлюзом по умолчанию.

5. Настройте статическую маршрутизацию. Добейтесь пересылки пакетов между всеми участниками сети. Выполните операцию tracertu посмотрите на результат пересылки из сети 1 в сеть 3. Пример результата приведен на рисунке 3. Обратитевнимание, что в шагах прохода регистрируется как один из адресов центральногороутера (синяя стрелка), так и внешний адрес роутера сети 3 (оранжевая стрелка).

| C:\>tra | acert 192.1   | 68.3.2         |               |                              |  |
|---------|---------------|----------------|---------------|------------------------------|--|
| Tracing | route to      | 192.168.       | ,3.2 over a   | maximum of 30                |  |
| 1       | 0 ms          | 0 ms           | 0 ms          | 192.168.1.1                  |  |
| 2       | 15 ms<br>1 ms | 25 ms<br>28 ms | 20 ms<br>1 ms | 192.168.10.1<br>192.168.11.2 |  |
| 4       | 38 ms         | 0 ms           | 28 ms         | 192.168.3.2                  |  |

Рисунок 3. Пример вывода команды tracert

- 6. Сохраните схему сети. Далее будет настроен GREтуннель.
- Настройка туннеля. Откройте настройки роутера R1, перейдите во вкладку «Config», откройте настройки любого интерфейса, а затем перейдите во вкладку «CLI». Здесь введите последовательно команды:
  - a. "exit" выход из настройки текущего интерфейса
  - b. "interfacetunnel1" создание нового интерфейса Tunnel1. После выполнения данной команды вы перейдете в режим настройки интерфейса Tunnel1.
  - c. "ipaddress<newIPR1>" установка IPадреса устройства в интерфейсе Tunnel1
  - d. "tunnelsourceserial0/1/0" подключение входного потока к интерфейсу. В данной команде следует подставить свой номер выходного интерфейса
  - e. "tunneldestination<IPR3>" установка конечной точки туннеля. Под
     <IPR3>понимается IPадрес внешнего интерфейса роутера R3.
  - f. "end" сохранение и выход из настроек интерфейса
- Для проверки правильности ввода команд следует навести на роутер мышкой. В описании будут указаны параметры нового интерфейса. Пример приведен на рисунке 4.

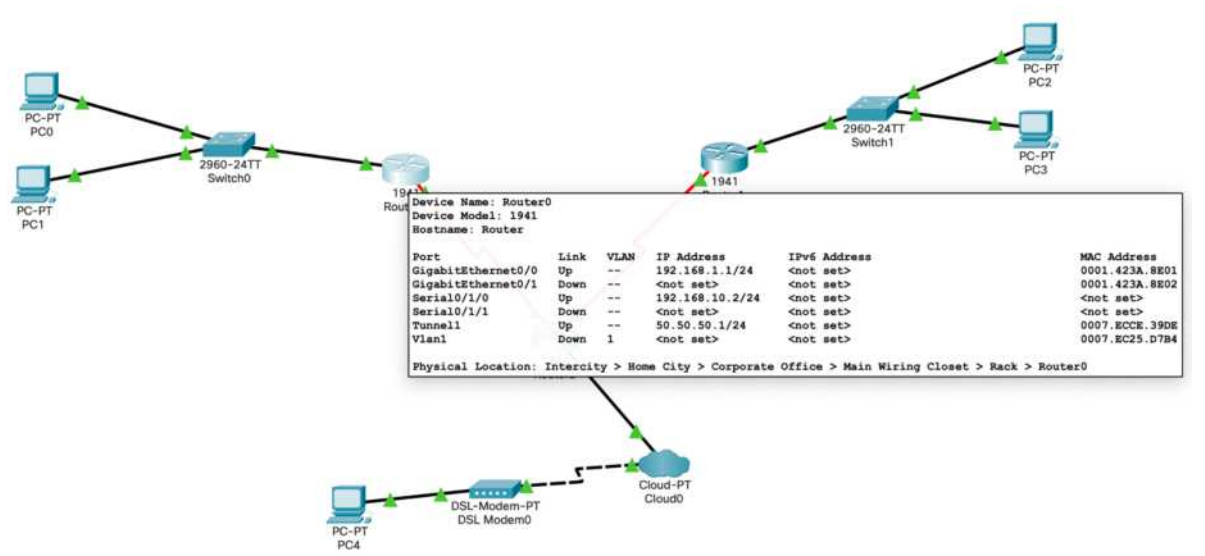

Рисунок 4. Пример описания туннеля

9. Произведите аналогичные п.7 действия для роутера R3.

10. Замените записи в настройках статической маршрутизации роутеров R1 и R3, связанные с пересылкой пакетов между маршрутизаторами R1 и R3. Следует направить пакеты в установленный туннель. Также следует добавить записи для доступа к внешним интерфейсам роутеров R1 и R3. Пример приведен на рисунке 5.

| GLOBAL                                                                                                    | T.                            |                                  |         |  |             |    |  |        |  |
|----------------------------------------------------------------------------------------------------|-------------------------------|----------------------------------|---------|--|-------------|----|--|--------|--|
| Settings                                                                                                    |                               |                                  |         |  | Static Rout | es |  |        |  |
| Algorithm Settings                                                                                                   | Network<br>Mask               |                                  |         |  |             |    |  |        |  |
| ROUTING                                                                                                    |                               |                                  |         |  |             |    |  |        |  |
| Static                                                                                                    | Next Hop                      |                                  |         |  |             |    |  |        |  |
| RIP                                                                                                    |                               |                                  |         |  |             |    |  | Add    |  |
| SWITCHING                                                                                                    |                               |                                  |         |  |             |    |  |        |  |
| VLAN Database                                                                                                    | Network                       | Address                          |         |  |             |    |  |        |  |
| INTERFACE                                                                                                    | THOUT ON A                    | Network Address                  |         |  |             |    |  |        |  |
| GigabitEthernet0/0                                                                                                   | 192.168.                      | 192.168.2.0/24 via 192.168.10.1  |         |  |             |    |  |        |  |
| GigabitEthernet0/1                                                                                                   | 192.168.3.0/24 via 50.50.50.2 |                                  |         |  |             |    |  |        |  |
| Serial0/1/0                                                                                                    | 192.168.                      | 192.168.11.0/24 via 192.168.10.1 |         |  |             |    |  |        |  |
| Serial0/1/1                                                                                                    |                               |                                  |         |  |             |    |  |        |  |
|                                                                                                    |                               |                                  |         |  |             |    |  | Remove |  |
| uivalent IOS Commands                                                                                                | -                             |                                  |         |  |             |    |  |        |  |
| outer≻enable<br>outer#<br>outer#configure terminal<br>nter configuration command<br>outer(config)#<br>outer(config)# | s, one per line.              | End with                         | CNTL/Z. |  |             |    |  |        |  |

Рисунок 5. Пример итоговой настройки статической маршрутизации роутера R1

11. Проверьте пересылку пакетов между всеми участниками сети.

Продемонстрируйте работу туннеля через команду tracert. Пример приведен на рис. 6.

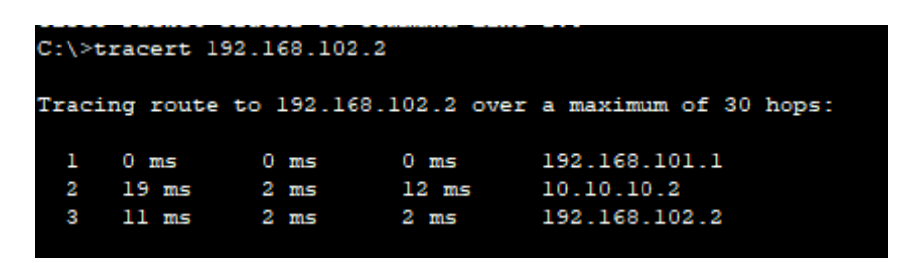

Рисунок 6. Пример итогового вывода команды tracert

12. Сохраните схему, чтобы вернуться к ней при сдаче ЛР. Откройте схему, где ещё не был настроен туннель GRE.

13. Настроим между 2 сетями туннель IPsec. IPsecпозволяет осуществлять аутентификацию, проверку целостности и шифрование IP-пакетов. IPsec также включает в себя протоколы для защищённого обмена ключами в сети Интернет. В основном применяется для организации VPN-соединений. IPsec реализован на сетевом (3-м) уровне модели OSI.

14. Настройте ISAKMP – протокол аутентификации и обмена ключами на обоих роутерах, делается данная настройка с помощью команд:

```
Router(config-if)#crypto isakmp policy 1
Router(config-isakmp)#encr 3des
Router(config-isakmp)#hash md5
Router(config-isakmp)#authentication pre-share
Router(config-isakmp)#group 2
Router(config-isakmp)#lifetime 86400
```

Параметрgroup n в настройке ISAKMP отвечает за длину ключа шифрования.

15. Настройте ACLдля криптографического протокола. ACL– AccessControlList– позволяет создать список IP-адресов, которым разрешено подключаться к интерфейсу. ACLможно использовать как самостоятельно, например уайт-лист адресов для корпоративной сети–это будет обычный ACL. Для создания разрешений других протоколов создаётся extended ACL.

```
Router(config)#crypto isakmp key merionet address 192.168.202.2
Router(config)#ip access-list extended VPN-TRAFFIC
Router(config-ext-nacl)#permit ip <ceть 1><обратнаямаска 1><ceть
2><обратнаямаска 2>
Router(config-ext-nacl)#exit
```

16. Создайте набор трансформаций для протокола IPsec. Router(config)#crypto ipsec transform-set TS esp-3des esp-md5-hmac В данной команде:

TS – название набора

esp-3des – алгоритм шифрования (см. https://crypt-online.ru/crypts/des/) esp-md5-hmac – алгоритм хеширования сообщения

Данные параметры должны совпадать с заданными в настройке ISAKMP.

17. Настройте криптографическую карту для IPsec. Здесь мы соединяем наш набор трансформаций сообщения со списком IP, к которому он применим.

Router(config) # crypto map CMAP 10 ipsec-isakmp % NOTE: This new crypto map will remain disabled until a peer and a valid access list have been configured. Router(config-crypto-map)#set peer <внешнийIP R3> Router(config-crypto-map)#set transform-set TS Router(config-crypto-map)#match address VPN-TRAFFIC Router(config-crypto-map)#end

#### 18. Включите криптокарту на интерфейсе:

Router(config)#interface Serial0/1/0 Router(config-if)#crypto map CMAP \*Jan 3 07:16:26.785: %CRYPTO-6-ISAKMP ON OFF: ISAKMP is ON

#### 19. Проверьте доступность из роутера R1:

Router#ping 192.168.102.2

```
Type escape sequence to abort.
Sending 5, 100-byte ICMP Echos to 192.168.102.2, timeout is 2 seconds:
.!!!!
Success rate is 80 percent (4/5), round-trip min/avg/max = 2/11/22 ms
```

Обратите внимание, что первый пинг не прошёл – в это время устанавливался защищённый канал. Обязательно проверьте, что в роутере произошла инкапсуляция IPSec, как на рисунке 7.

| PDU Information at Device: Router11                                                                                                    |                       |                                                                       |  |  |  |  |  |
|----------------------------------------------------------------------------------------------------|-----------------------|-----------------------------------------------------------------------|--|--|--|--|--|
| OSI Model Inbound PDU Details Outbound PDU Details                                                                                                    |                       |                                                                       |  |  |  |  |  |
| At Device: Router11<br>Source: PC0<br>Destination: 192.168.102.2                                                                                                    |                       |                                                                       |  |  |  |  |  |
| In Lavers Out Lavers                                                                                                    |                       |                                                                       |  |  |  |  |  |
| Layer7                                                                                                    |                       | Layer7                                                                |  |  |  |  |  |
| Layer6                                                                                                    |                       | Layer6                                                                |  |  |  |  |  |
| Layer5                                                                                                    |                       | Layer5                                                                |  |  |  |  |  |
| Layer4                                                                                                    |                       | Layer4                                                                |  |  |  |  |  |
| Layer 3: IP Header Src. IP: 192.168.102.2,<br>Dest. IP: 192.168.101.2 ICMP Message<br>Type: 0                                                                                                    | $\left \right\rangle$ | Layer 3: IP Header Src. IP:<br>192.168.202.2, Dest. IP: 192.168.203.2 |  |  |  |  |  |
| Layer 2: Ethernet II Header<br>00E0.F970.4A4C >> 00E0.B01C.9A01                                                                                                    |                       | Layer 2: HDLC Frame HDLC                                              |  |  |  |  |  |
| Layer 1: Port GigabitEthernet0/0/0                                                                                                    |                       | Layer 1: Port(s): Serial0/1/0                                         |  |  |  |  |  |
|                                                                                                    |                       |                                                                       |  |  |  |  |  |
| The routing table finds a routing entry to the destination IP address.     The device decrements the TTL on the packet.     The device decrements the TTL on the packet.     The traffic is interesting traffic and needs to be encrypted and encapsulated in IPSec PDUs.     S. ESP encrypts the received packet.     The device encapsulates the data into an IP packet.     The device looks up the destination IP address in the routing table.     The routing table finds a routing entry to the destination IP address.     P. An IPSEC (ESPAH) message is sending out of Serial/0/10. |                       |                                                                       |  |  |  |  |  |

Рисунок 7. Инкапсуляция IPSec.

### Контрольные вопросы

- 1. Что такое DSL?
- 2. Отличие DSLи ADSL.
- 3. Назначение VPNтуннеля.
- 4. GRE способ инкапсулирования и принцип работы.
- 5. IPSec способ инкапсулирования и принцип работы.
- 6. Обеспечит ли безопасность GREтуннель?
- 7. Обеспечит ли безопасность IPSестуннель?
- 8. Настройте туннель GRE между R1 и R3 с включённым IPSec.